## Inspect case originating document

This step-by-step guide outlines the general process required to inspect documents using iCMS for the High Court selected case types. It is for general guidance only. The screenshots provided hereunder are for general illustration purpose and may not be specific for the case/document concerned. We are now using a civil appeal case for illustration. Please make suitable adaptation in other implemented case types.

| Item | Process                                                                                                    | Relevant screenshots for reference                                                                                                    |  |
|------|----------------------------------------------------------------------------------------------------|----------------------------------------------------------------------------------------------------|--|
| 1.   | Login user account                                                                                                    | Organization User                                                                                                    |  |
|      | By Organization User<br>("OU") or Individual User<br>("IU") account holder<br>[Note: Please refer to<br>relevant step-by-step<br>guide "Account Login and<br>Logout" for more<br>information if necessary.]                                                                                                    | Screen ID: AUTH-LGN-00001  LOGIN  Please fill in the information below. Fields marked with an asterisk (*) are mandatory.  Account Type  Organization  Organization  Password*  Description  Code* Code* Cod |  |
|      | For OU account holder,<br>he/she should have been<br>duly assigned to handle<br>the case concerned with<br>proper user role.<br>[Note: Please refer to<br>relevant step-by-step<br>guide under the subject of<br>"Assign default OU<br>Account(s) and court<br>case(s)" for more<br>information if necessary.] | LOCIN     Register an Account   Account Activation   Reset Password   Individual User   Screen ID: AUTH-LGN-00001   ELOCIN   Nease fill in the information below. Fields marked with an asterisk (*) are mandatory.   Account Type   Individual User (*U*)   Organization Code*   Login Name*   Password*     LOCIN     Register an Account   Account Activation   Reset Password                                                                                                    |  |
|      |                                                                                                    |                                                                                                    |  |

| Item    | Process                                                                                                    | Relevant screenshots for reference                                                                                                    |  |  |
|---------|----------------------------------------------------------------------------------------------------|----------------------------------------------------------------------------------------------------|--|--|
| 2.      | Access Inspect Filed<br>Document function<br>Select court level, e.g.<br>"High Court"><br>Click "Inspection of<br>Document" ><br>Select "Inspect Filed<br>Document"> | Home       Screen ID: EXT-MSG-00001         High Court       All       Read       Unread         Inspect Ining       All       Read       Unread       C         Subject Filed       SUBJECT       • DATE/TIME       FROM       FILE @         Inspect Cause Book       Balliff Related Services       C       Court Registry, High Co       970KB         Cartification of Translation       Cartification of Translation       CACV 248/2024) Document(s) Filed/Lodged       28/08/2024       Appeals Registry (Clerk co       -         CArtification of Translation       Cartification of Translation       CACV 248/2024) New Electronic Submission Receive       28/08/2024       Appeals Registry, High Co       970KB         Cher Electronic Services v       Make Electronic Services v       ITRN:E20650063260 New Electronic Submission Receive       28/08/2024       Court Registry, High Co       485KB         TRN:E20650062260 New Electronic Submission Receive       27/08/2024       Court Registry, High Co       485KB         Update Your Profile       V       Deposit Account       7008/2024       Court Registry, High Co       485KB         Update Your Profile       V       Deposit Account / Sub-account Topped Up       27/08/2024       Court Registry, High Co       485KB                                                                                                    |  |  |
| (i) Ins | pection of case originating do                                                                                                    | cument with electronic image by non-case party to the proceedings                                                                                                    |  |  |
| 3.      | Search documents<br>Input "Case No.*"><br>Click "NEXT">                                                                                                    | Step 1: Search Documents           Inspect Filed Document         Screen ID: EDOC+HC-00031           Image: Search Document         Image: Screen ID: EDOC           Search Documents         Payment         Image: Screen ID: EDOC           Search Documents         Payment         Acknowledgement         Image: Image: Screen ID: EDOC           Note:         Image: Screen ID: Screen ID: EDOC         Image: Screen ID: Screen ID: Scre |  |  |
|         |                                                                                                    | Court Level Case Type Date of implementation of iCMS                                                                                                    |  |  |
|         |                                                                                                    | Court of Appeal of the High<br>Court Court DD/MM/YYYY<br>- Field with (*) is required information<br>Case No. * ②<br>NEXT                                                                                                    |  |  |

| Item | Process                                                                | Relevant screenshots for reference                                                                                                    |  |
|------|------------------------------------------------------------------------|----------------------------------------------------------------------------------------------------|--|
| 4.   | Popup of warning<br>message of case<br>inspection by non-case<br>party |                                                                                                    |  |
|      | Click "OK" to continue>                                                | Information<br>You are not a party to the proceedings. Subject to<br>any prevailing leave and/or payment<br>requirements, you may only inspect documents<br>stipulated under Order 63, rule 4(1)(a) of the Rules<br>of the High Court, Chapter 4A via iCMS. |  |
| 5.   | <u>Payment</u>                                                         | Step 2: Payment                                                                                                    |  |
|      | Click "PAY">                                                           | Inspect Filed Document<br>Screen ID: EDOC-HC-00032                                                                                                    |  |
|      |                                                                        | Case No. Payment Item(s) Amount                                                                                                    |  |
|      |                                                                        | All Service Fees under the Court Proceedings (Electronic<br>CACV Technology) (High Court) (Electronic Fees) Rules (except<br>Authentication of a document by the Registrar) - Search in the<br>Registry, for each document or file referred to or required  |  |
|      |                                                                        | Total Search Fee: HKD 14.00                                                                                                    |  |
|      |                                                                        | ВАСК РАУ                                                                                                    |  |

| <ul> <li>6. Select one "Payment Muthod" and the "PAY" will be activated.</li> <li>Click "PAY"&gt;</li> <li>(<i>ii</i>) <i>If payment is not applicable to the party who is on legal aid.</i></li> <li>(<i>iii</i>) <i>If payment method other than Deposit Account is selected to the website of External Payment Service Provided for payment.</i></li> <li>(<i>iii</i>) <i>Payment by Deposit Account is selected to a confirmation age of payment is not applicable to the party who is only applicable to the provided for payment is not applicable to a confirmation age of payment is not account. Please refer to a confirmation if necessary.]</i></li> <li>(<i>iv</i>) Upon successful payment if method to confirmation if necessary.]</li> <li>(<i>iv</i>) Upon successful payment if payment is not account. Please refer to a confirmation if necessary.]</li> <li>(<i>iv</i>) Upon successful payment if payment is not applicable to a ICMS to ICMS to proceed to Step 3 at item 7.]</li> </ul> | Item | Process                                                                                                    | Relevant screenshots for reference                                                                                                    |  |  |
|----------------------------------------------------------------------------------------------------|------|----------------------------------------------------------------------------------------------------|----------------------------------------------------------------------------------------------------|--|--|
| <text></text>                                                                                                    | 6.   | Select one "Payment<br>Method" and the "PAY"<br>will be activated.<br>Click "PAY">                                                                                                    | Online Payment Service:       Judiciary Online Payment Service         Type of Service:       Judiciary Online Payment Service         Merchant Name:       The Judiciary         e-Document Inspection Transaction       DI731000061         Transaction Date:       27/09/2024         Total Amount:       HKD 14.00         Payment Method:       Image Carr                                                                                                    |  |  |
|                                                                                                    |      | [Note: (i) Payment is not<br>applicable to the party<br>who is on legal aid.<br>(ii) If payment method<br>other than Deposit<br>Account is selected, you<br>will be redirected to the<br>website of External<br>Payment Service Provider<br>for payment.<br>(iii) Payment by Deposit<br>Account is only applicable<br>to organization accounts.<br>If Deposit Account is<br>selected, you will be<br>redirected to a<br>confirmation page of<br>payment via deposit<br>account. Please refer to<br>step-by-step guide "Make<br>Electronic Payment" for<br>more information if<br>necessary.]<br>(iv) Upon successful<br>payment, you will be<br>redirected back to iCMS<br>to proceed to Step 3 at<br>item 7.] | <image/> <list-item><list-item></list-item></list-item> |  |  |

| Item | Process                                                                      | Relevant screenshots for reference                                                                                                    |     |
|------|------------------------------------------------------------------------------|----------------------------------------------------------------------------------------------------|-----|
| 7.   | <u>Acknowledgement</u>                                                       | Step 3: Acknowledgement                                                                                                    |     |
|      | Click "SAVE<br>ACKNOWLEDGEMENT">                                             | Inspect Filed Document Screen ID: EDOC-HC-00033                                                                                                    |     |
|      | Click "DOWNLOAD" in<br>the popup of "Confirm to<br>download file?">          | 1 2 3 4                                                                                                    |     |
|      | Click "Open file" to<br>retrieve the<br>Acknowledgement>                     | Search Documents     Payment     Acknowledgement     Inspect Document       Acknowledgement     -     -     -     -     -     -     -     -     -     -     -     -     -     -     -     -     -     -     -     -     -     -     -     -     -     -     -     -     -     -     -     -     -     -     -     -     -     -     -     -     -     -     -     -     -     -     -     -     -     -     -     -     -     -     -     -     -     -     -     -     -     -     -     -     -     -     -     -     -     -     -     -     -     -     -     -     -     -     -     -     -     -     -     -     -     -     -     -     -     -     -     -     -     -     -     -     -     -     -     -     -     -     -     -     -     -     -     -     -     -     -     -     -     -     -     -     -     -     -     -     -     -     -     -     - | its |
|      | Click "SAVE PAYMENT<br>RECEIPT">                                             | e-Payment Transaction Date Time<br>27/09/2024 11:32:10<br>Credit Card(JCB)                                                                                                    |     |
|      | Click "DOWNLOAD" in<br>the popup of "Confirm to                              | Transaction Summary NO. CASE NO. PAYMENT ITEM(S) FEE(HKD)                                                                                                    |     |
| (    | download file?"><br>Click "Open file" to<br>retrieve the Payment<br>receipt> | All Service Fees under the Court Proceedings<br>(Electronic Technology) (High Court) (Electronic Fees)<br>Rules (except Authentication of a document by the<br>Registrar) - Search in the Registry, for each document<br>or file referred to or required                                                                                                    |     |
|      | Click "NEXT">                                                                | SAVE PAYMENT RECEIPT SAVE ACKNOWLEDGEMENT NEXT                                                                                                    |     |
|      |                                                                              |                                                                                                    |     |
|      |                                                                              | Confirm to download file?                                                                                                    |     |
|      |                                                                              | CLOSE DOWNLOAD                                                                                                    |     |
|      |                                                                              | C202409277000451pdf D1731000061_Acknop<br>Open file                                                                                                    |     |
|      |                                                                              |                                                                                                    |     |

| Item | Process                                                                                                    | Relevant screenshots for reference                                                                                                    |  |
|------|----------------------------------------------------------------------------------------------------|----------------------------------------------------------------------------------------------------|--|
| 8.   | Inspect documents                                                                                                    | Step 4: Inspect Documents                                                                                                    |  |
|      | Click the hyper link under<br>the column of<br>"DOCUMENT NAME"<br>to view the document<br>image>                                                                                                    | Inspect Filed Document Screen ID: EDOC-HC-00034                                                                                                    |  |
|      | Or                                                                                                    | Search Documents Payment Acknowledgement Inspect Documents                                                                                                    |  |
|      | Tick the checkbox in the<br>right column next to the<br>hyper link, then click<br>"OBTAIN SELECTED<br>DOCUMENTS" to<br>download the document><br>Click "DOWNLOAD" in<br>the popup of "Confirm to<br>download file?"><br>Click "Open file" at the<br>bottom to retrieve the<br>file> | Filed Document List         Case No.         CACV 248/2024         The filed document(s) can be inspected during the following period:         Valid From       Valid To         Z7/09/2024 1132       Valid To         Z7/09/2024 1132       Z7/09/2024 19:17         Folio No.         Filing Date       Document Name         F1       28/08/2024         Motice of Appeal relating to 1. Sealed Judgment (see folio Ldg2) and 3. Bundle (see folio Ldg3) _ Lifi#All#         BACK         OBTAIN SELECTED DOCUMENTS         Close         Close         DownLoad file?         Close         DownLoad         Close |  |
| 9    | Acknowledgement and                                                                                                    | Message box with message header(s) appears on the landing page                                                                                                    |  |
|      | payment receipt message                                                                                                    | message oox with message nearer(s) appears on the failding page                                                                                                    |  |
|      | sent to the message hox                                                                                                    | Home     Message Box     Screen ID: EXT-MSG-00001     High Court                                                                                                    |  |
|      | of OU/IU as annronriate                                                                                                    | C Deposit Account All Read Unread C                                                                                                    |  |
|      | Click "Home">                                                                                                    | Update Your Profile <ul> <li>SUBJECT</li> <li>DATE/TIME</li> <li>FROM</li> <li>FILE</li> </ul> IDocument(s) of CACV 248/2024) Acknowledgement         11:32         Appeals Registry         612KB           Deposit Account/ Sub-account Topped Up         24/09/2024         Finance Section         482KB           [CACV 248/2024] Document(s) Filed/Lodged         28/08/2024         Appeals Registry (Cierk o         -           [CACV 248/2024] New Electronic Submission Received         28/08/2024         Appeals Registry, High C         484KB                                                           |  |
|      | Access Message Box>                                                                                                    | [TRN:E2066000221] New Electronic Submission Receiv       28/08/2024       Court Registry, High Court       970KB         [TRN:E2065006316] New Electronic Submission Receiv       27/08/2024       Court Registry, High Court       485KB         [TRN:E2065006260] New Electronic Submission Receiv       27/08/2024       Court Registry, High Court       485KB                                                                                                    |  |
|      | Click the message header                                                                                                    | TRN:E2065006259) New Electronic Submission Rece         27/08/2024         Court Registry, High Co         485KB           Deposit Account/ Sub-account Topped Up         27/08/2024         Finance Section         487KB                                                                                                    |  |
|      | to open and read the                                                                                                    |                                                                                                    |  |

| Process                       | Relevant screenshots for reference                                                                                                    |                                                                                                    |
|-------------------------------|----------------------------------------------------------------------------------------------------|----------------------------------------------------------------------------------------------------|
| content and attachments       | Click the message header to open and read the con                                                                                                    | itent and                                                                                                    |
| therein                       | attachments therein                                                                                                    |                                                                                                    |
|                               | Message Details                                                                                                    | Screen ID: EXT-MSG-00002                                                                                                    |
|                               | < <u>Back</u>                                                                                                    | 2                                                                                                    |
|                               | [Document(s) of CACV 248/2024] Acknowledgen         Receipt for Electronic Inspection         Date/Time 27/09/2024 11:32         From Appeals Registry         To LAWFIRMB.itoooul         This message serves to confirm the successful payment for inspection of document (e-F<br>No. C202409277000451) made via iCMS on 27/09/2024 11:32. (Time is expressed in 24-hou         Please click the attachment link to obtain the acknowledgement and the payment rece         Acknowledgement - e-Document Inspection Transaction Reference No. D1731000061         Payment Receipt - e-Payment Transaction Reference No. C202409277000451         2 Attachment(s)         Image: Port Acknowledgement_D1731000061.pdf         129KB         Image: Port Acknowledgement_Receipt_C202409277000451.pdf         482KB                                                                   | Payment Transaction Reference<br>Ir format.)                                                                                                    |
|                               | Download all files in a zip file                                                                                                    |                                                                                                    |
| pection of case originating d | ocument without electronic image                                                                                                    |                                                                                                    |
| F                             |                                                                                                    |                                                                                                    |
| Search documents              | Step 1: Search Documents                                                                                                    |                                                                                                    |
| Input "Case No.*">            | Inspect Filed Document                                                                                                    | Screen ID: EDOC-HC-00031                                                                                                    |
| Click "NEXT">                 |                                                                                                    |                                                                                                    |
|                               | 1 2 3                                                                                                    |                                                                                                    |
|                               | Search Documents Payment Acknowledgement                                                                                                    | Inspect Documents                                                                                                    |
|                               | <ol> <li>Note:         <ol> <li>Right to inspect documents filed in the Registry is governed by Order 63<br/>High Court, Chapter 4A.</li> <li>Use of the documents or search results is solely for use for court proceed<br/>otherwise approved by the Court.</li> <li>Documents filed to the e-Courts over the Registry Counter will normally<br/>the respective electronic case files. Digital images of the documents con<br/>for inspection after the scanning procedures are completed by the Regist</li> <li>Documents filed to the e-Courts by electronic means via iCMS will be kee<br/>electronic case files. Documents concerned are normally available for ins<br/>vetting by the Registry.</li> <li>For inspection of documents filed before the date of implementation of i<br/>please approach the Registry Counter for assistance if necessary.</li> </ol> </li> </ol> | , rule 4 of the Rules of the<br>ings related matters unless<br>be scanned and kept under<br>cerned are normally available<br>try.<br>ot under the respective<br>pection after necessary<br>CMS (see attached table),                                                                                                    |
|                               | content and attachments<br>therein<br>spection of case originating d<br>Search documents<br>Input "Case No.*"><br>Click "NEXT">                                                                                                    | content and attachments       Click the message header to open and read the contattachments therein         Message Details       Stack <b>Message Details</b> Stack <b>Document(s) of CACV 248/2024) Acknowledgen</b><br><b>Receipt for Electronic Inspection</b> DateTime       2780204 1132         From       Appeals Registry         To       LAWEMBRIDGON         The message serves to confirm the successful payment for Inspection of document (eff<br>No. C2840027000-061) mode to CM 07200204 1132. (This is expressed<br>additional CM 07200204) mode in CM 07200204 1132. (This is expressed<br>additional CM 07200204) mode in CM 0720020001         Person Contract Integent on Contract Integent on Contract Integent on Contract Integent on Contract Integent on Contract Integent on Contract Integent on Contract Integent on Contract Integent on Contract Integent Integent I |

| Item                                                              | Process                              | Relevant screenshots for reference                    |                                                                                               |
|-------------------------------------------------------------------|--------------------------------------|-------------------------------------------------------|-----------------------------------------------------------------------------------------------|
|                                                                   |                                      | - Field with (*) is required information Case No. * ? | NEXT                                                                                          |
| 11. <u>Avai</u><br><u>reco</u><br>Aler<br>avail<br>inspe<br>Clicl | Availability of electronic<br>record | Document(s) below is/are                              | not available for electronic inspection.          DATE       DOCUMENT NAME                    |
|                                                                   | available for electronic inspection  | F1 16/02/20                                           | Notice of Appeal relating to Court<br>note/ Letter/ Order (see folio Ldg1)                    |
|                                                                   | Click "OK">                          | Please approach the Regi                              | stry Counter for assistance if necessary.                                                     |
|                                                                   |                                      | Blue<br>(Text in bold font)                           | Electronic record will be available at a later time<br>when the processing work is completed. |